入会申込書 エクセル版は こちら>> 柏会入会申込書(Excel)

Microsoft Edge でエクセルファイルをダウンロードする際画面に「安全にダウンロードする ことはできません」というメッセージが表示されることがあります。

以下の操作でダウンロードしてください。(下記操作でダウンロードができない場合は本部にご連絡ください。)

1. 画面右上の「OOO.xlsx を安全にダウンロードすることはできません」にマウスを合 わせます。

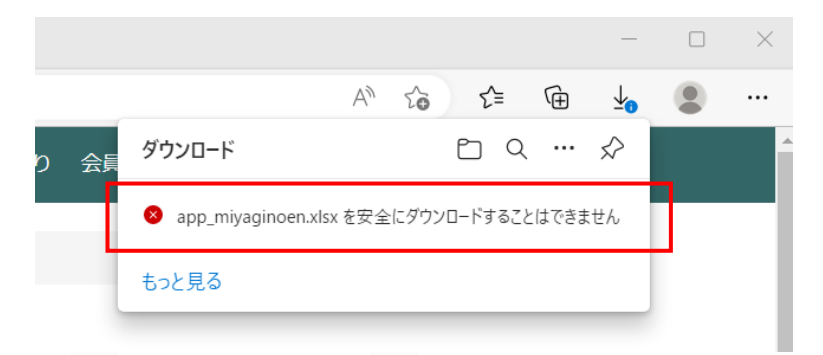

2. 「 」が現れますので「 」をクリックしてください。

|    | ×   ⊤              |       |       |                             |   |   |               | _      |   |
|----|--------------------|-------|-------|-----------------------------|---|---|---------------|--------|---|
| 会員 |                    | A»    | 20    | z                           | È | Ē | <b>⊥</b> ₀    |        |   |
|    | ダウンロード             |       |       | Ľ                           | Q |   | $\Rightarrow$ |        |   |
|    | app_miyaginoen.xls | x を安全 | ミにダウン | <b>/</b> □−1 <sup>*</sup> 3 | ⑪ |   |               |        |   |
|    | もっと見る              |       |       |                             |   |   | その            | 他のアクショ | シ |
|    |                    |       |       |                             | _ | _ | _             |        |   |

プルダウンメニューの「保存」をクリックしてください。

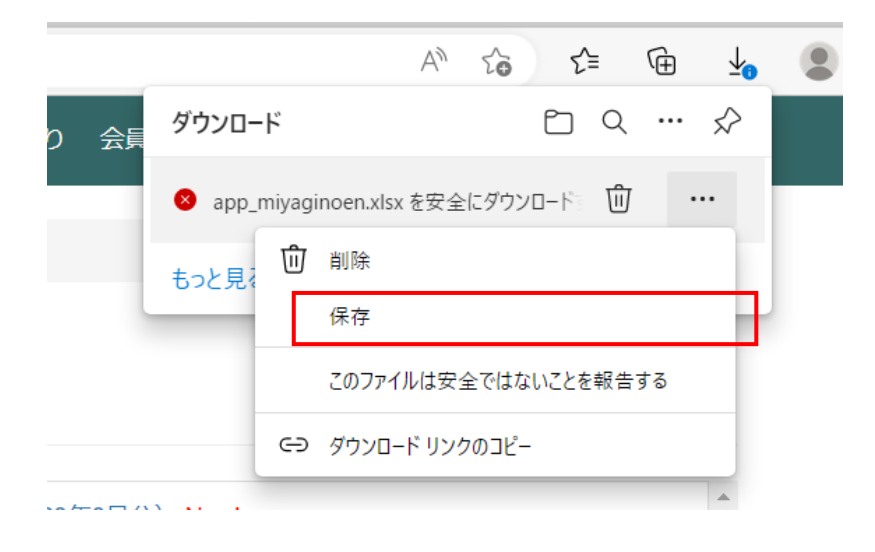

3. 以下の画面が表示さてますので「保持する」をクリックしてください。

|    | A                                                                                          | to | £≡  | Ē | <b>⊥</b> ₀ |  |  |
|----|--------------------------------------------------------------------------------------------|----|-----|---|------------|--|--|
| Ę  | このファイルは安全にダウンロードできま<br>せん<br>安全でない方法でダウンロードされたファイルは、悪意のあ<br>る攻撃者が読み取りまたは変更できる可能性がありま<br>す。 |    |     |   |            |  |  |
| ŀ  |                                                                                            |    |     |   |            |  |  |
|    | 詳細情報                                                                                       |    |     |   |            |  |  |
| 5. | キャンセル                                                                                      |    | 保持す | 3 |            |  |  |
|    |                                                                                            |    |     |   | _          |  |  |

4. 「名前を付けて...」をクリックしてください。

|   |                                    | $\forall \!\!\!\!\!\!\!\!\!\!\!\!\!\!\!\!\!\!\!\!\!\!\!\!\!\!\!\!\!\!\!\!\!\!\!\!$ | to   | £≡ | Ē      | <u>↓</u>      |  |  |
|---|------------------------------------|------------------------------------------------------------------------------------|------|----|--------|---------------|--|--|
| 貢 | ダウンロード                             |                                                                                    |      |    | Q      | $\Rightarrow$ |  |  |
|   | app_miyaginoen.xlsx で行う操作を選んでください。 |                                                                                    |      |    |        |               |  |  |
|   | 開く                                 | 名前                                                                                 | 前を付け | た  | $\sim$ | _             |  |  |
|   | もっと見る                              |                                                                                    |      |    |        |               |  |  |

エクスプローラ画面が表示されますので、パソコンの保存場所を指定し「保存」をクリック してください。

|                |                                  |                  |                   | $\times$ |
|----------------|----------------------------------|------------------|-------------------|----------|
| ← → ~ ↑ ↓ >    | PC > ダウンロード                      | v Ö 🤇            | ○ ダウンロードの検索       |          |
| 整理 ▼ 新しいフォルタ   | <i>t</i> _                       |                  | ₽=== <b>▼</b>     | ?        |
| 🧊 3D オブジェクト    | <b>~</b> 名前                      | 更新日時             | 種類サ               | 1ズ ^     |
| 🖊 ダウンロード       | ✓ 今週に入って(昨日は含めず)(2)              |                  |                   |          |
| デスクトップ         |                                  | 2023/02/14 10:19 | Microsoft Excel ワ | 1        |
| 🗐 ドキュメント       |                                  | 2023/02/13 10:12 | Microsoft Excel ワ | 1        |
| 📰 ピクチャ         | ~ 先週 (2)                         |                  |                   |          |
| 📑 ビデオ          | X                                | 2023/02/10 11:03 | Microsoft Excel ワ |          |
| 🎝 ミュージック       | X                                | 2023/02/07 8:14  | Microsoft Excel 7 |          |
| 😂 Windows (C:) | ◇ 今月に入って (先週は含めず) (3)            |                  |                   |          |
| 🥌 ローカル ディスク (D |                                  | 2023/02/02 18:29 | Microsoft Excel ワ |          |
| 🥩 ネットワーク       |                                  | 2023/02/02 18:28 | Microsoft Excel ワ | ~        |
|                | × <                              |                  |                   | >        |
| ファイル名(N): ap   | p_miyaginoen.xlsx                |                  |                   | ~        |
| ファイルの種類(T): Mi | crosoft Excel Worksheet (*.xlsx) |                  |                   | ~        |
| ヘ フォルダーの非表示    |                                  |                  | 保存(S) キャンセル       | ,,       |

以上で操作は完了です。